Substance Searching

## **Substance Searching**

Reax

I am interested in substituted sulfocoumarins (1,2-benzoxathiine-2,2dioxides) and would also accept results comprising of fully or partly saturated analogues. I want any substituents on carbons in the sulfurcontaining ring, and I want to allow for only one substituent on the other ring.

I'd then like to quickly analyze the results to see any relationships between functional groups and various properties.

In this workflow we show examples that include:

- How to create a structure template from a name
- How to make simple changes to the initial structure
- How to change the bond defaults
- How to attach a generic group at various points in the structure
- How to allow any substituent at selected points in the structure
- How to search for structures "As drawn"
- How to narrow initial answers so that they contain only those with specific functional groups

# Create a Structure Query

1. On the Reaxys home page click the *Create Structure or Reaction Drawing* box to open the structure editor (Marvin JS from ChemAxon).

OPP Create Structure or Reaction Drawing

- 2. Draw or obtain the structure in the Marvin JS drawing panel:
  - a. Click Create structure template from name
  - b. Type *coumarin* and enter

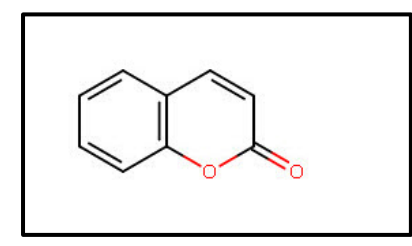

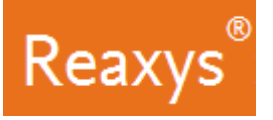

Edit the structure such that the **-O-CO-** group is replaced by **-O-SO2-**.

- 3. Add a double bond:
  - a. Select the *Double bond* tool
  - b. Add a bond as shown

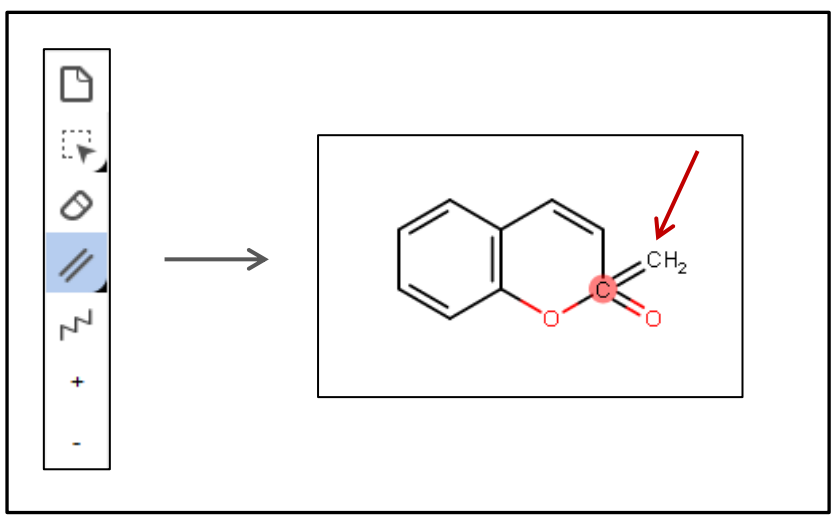

- 4. Change atoms as necessary:
  - a. Click 'S' in the atom toolbar, click the 'C' atom
  - b. Click '**O**' in the atom toolbar, click the '**CH2**' atom

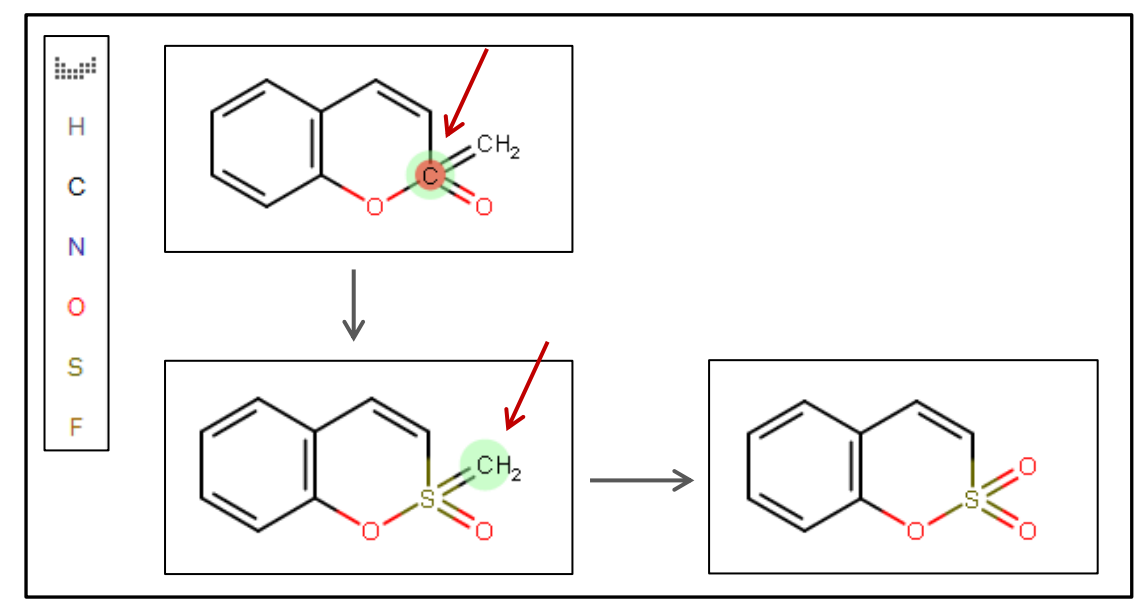

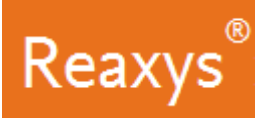

Edit the structure by adding 3 query features:

- 5. Add Bond Properties:
  - a. Using the selection tool, select the bonds shown below (you can use the *Rectangle selection*, the *Freehand selection* (as shown below) or use the shift key to multi-select)
  - b. Right click the selection and click Bond properties
  - c. Click the *Type* drop down
  - d. Click *any* and *Ok*

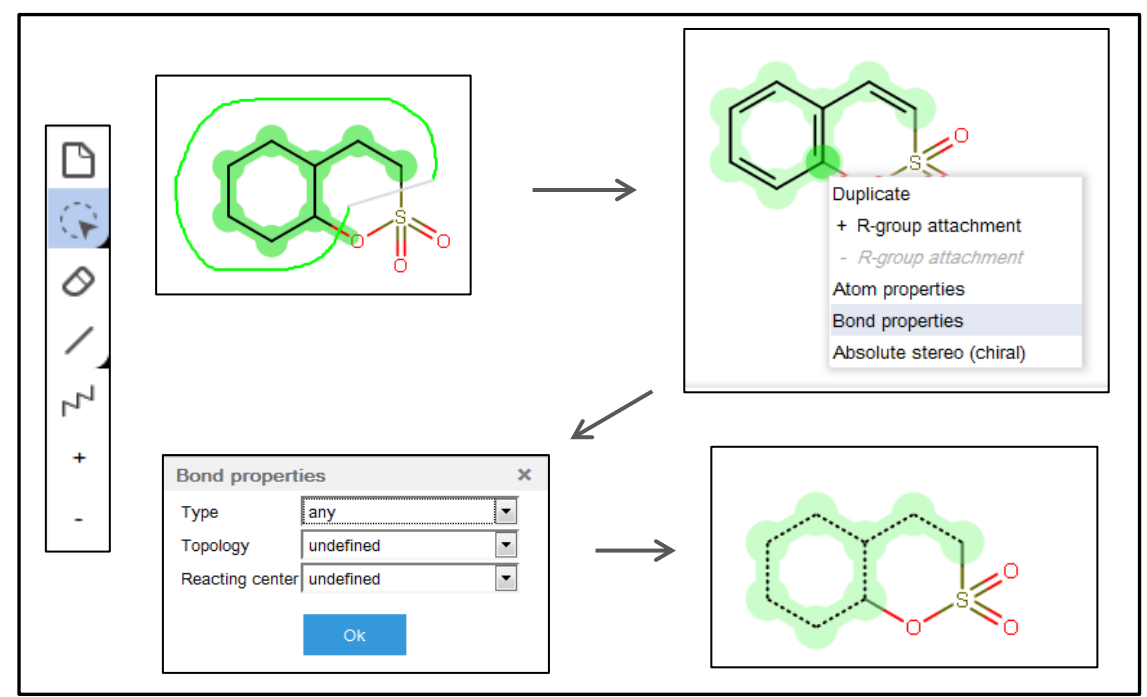

### 6. Add Position variation bond:

- a. Select the bonds shown below
- b. Click the Position variation bond tool from the toolbar

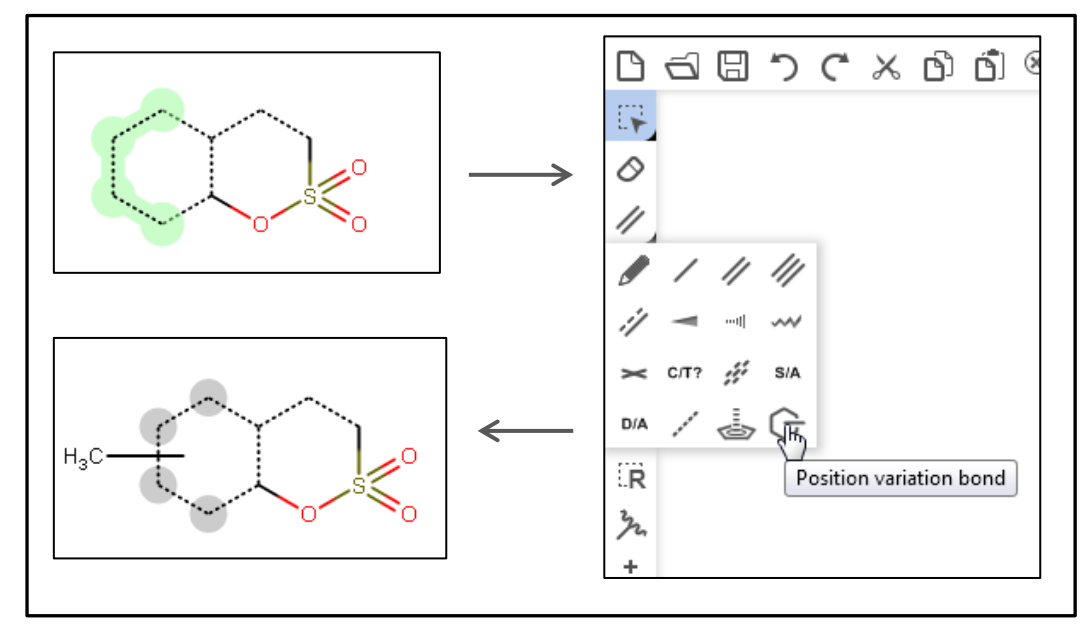

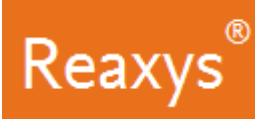

- 7. Add the appropriate Reaxys Generic Group (G):
  - a. Click the ALK ... tool
  - b. In the *Acyclic* tab, click Any Group, in this case *G*
  - c. Click the end of the Position Variation Bond (H<sub>3</sub>C) to change it to G

| Reaxys Group Generics X                                                                             |  |
|----------------------------------------------------------------------------------------------------|--|
| Acyclic Cyclic                                                                                      |  |
| ACY ACH                                                                                             |  |
| Carb<br>ABC ABH<br>Akynyl<br>AYL AYH<br>Alkanyl<br>Alkanyl<br>Alkanyl<br>AEL AEH<br>G GH G* GH* Pol |  |

- 8. Allow Substituents in 2 locations by labeling the atoms below:
  - a. Press 'Esc' on your keyboard to clear the previous tool selection
  - b. Select the two atoms shown
  - c. Right click the selection and click Atom properties
  - d. In the Advanced tab, click the Substitutions(s) drop down
  - e. Click *exactly* and set to *6*
  - f. Click Ok

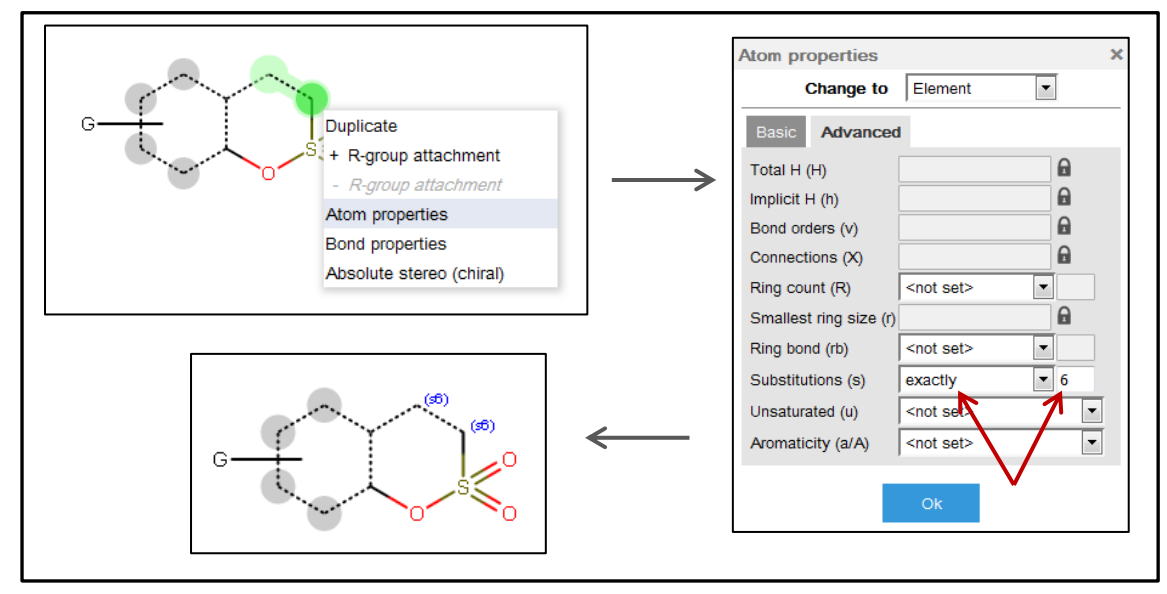

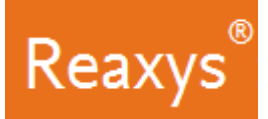

### The final query looks like this:

| Reaxys <sup>*</sup> Qu                                                                                                    | uick search Query builder Results | Synthesis planner History                    | Elsevier Reaxys 🛇 💿                                                                                                    |
|----------------------------------------------------------------------------------------------------|-----------------------------------|----------------------------------------------|----------------------------------------------------------------------------------------------------|
| <ul> <li>Structure editor</li> <li>日日つてよ日日、</li> <li>日日つてよ日日、</li> <li>日日の</li> <li>日日の</li> <li>日の</li> <li>日の</li></ul> | Create struct                     | ure template from name >                     | Search this structure as:<br>As drawn<br>Similar<br>Include<br>Tautomers<br>Stereo<br>Additional ring closures<br>Related Markush<br>Salts<br>Mixtures<br>Isotopes<br>Charges<br>Radicals |
|                                                                                                    |                                   | $\longleftrightarrow  \stackrel{\wedge}{=} $ | + More options                                                                                                    |
|                                                                                                    | Clear 💼 🗌 Ca                      | ancel X Transfer to query >                  | Feedback 🗭                                                                                                    |

- 9. In the **Search this structure as**: panel, there are three options.
  - As drawn: Reaxys will find results for the query as drawn
  - As substructure: Reaxys offers two sub-options:
    - On all atoms will substitute any explicit or implicit hydrogen with any other atom or group
    - On heteroatoms will do the same but only on heteroatoms
  - Similar: Reaxys will find results for a similarity search based on the drawn query
  - a. Click **As drawn** (the query already contains substructure search features that allow for a single substituent on the C6 ring, and any substituents on the two carbons marked (s6) shown in the other ring).

| Reaxys           | Quick search        | Query builder | Results     | Synthesis planner     | History | Elsevier Reaxys 🔷 📀       |
|------------------|---------------------|---------------|-------------|-----------------------|---------|---------------------------|
| Structure editor | е. ф. н± ⊚ <b>В</b> |               | Create stru | cture template from r | hame >  | Search this structure as: |
|                  |                     |               | Clear 🛍     | Cancel X Transfer to  | ↔ ‡     | + More options            |

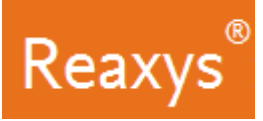

10. Click *Transfer to query* and click *Search*.

The Results Preview is displayed.

- Reaxys will present a Results Preview showing 3 different variations of the entered query to provide you with options, which you may not have thought of at query formulation time:
  - Exact Substance Results for the drawn query
  - Substance Results for a similarity search based on the drawn query (*Please note*: the selected substructure attributes cannot be searched for similarity, which is the reason for 0 hits)
  - Reaction Results for the drawn query (the structure will be searched as product automatically)

| R | eaxys                  |            | Quick search | Query builder    | Results  | Synthesis planner | History           | Elsevier Reaxys 🗙 | 0          |
|---|------------------------|------------|--------------|------------------|----------|-------------------|-------------------|-------------------|------------|
| K | – Back to Quick Search |            |              | Choose           | a result | for ©             |                   |                   |            |
|   | 123                    | Substances | Structure :  | as drawn         |          |                   | Preview Results 🗸 | View Results 🗲    |            |
|   | 0                      | Substances | Structure :  | average similari | ty       |                   |                   |                   |            |
|   | 365                    | Reactions  | Product(s) : | is drawn         |          |                   | Preview Results 🗸 | View Results >    |            |
|   |                        |            |              |                  |          |                   |                   | Feedbac           | * <b>Ç</b> |

• Each result set has a **Preview Results** feature that presents the top 3 results for the given query. You can check these top results before continuing to the full result set.

| Reaxys               | Quick search       | Query builder R    | esults Synthesis planner | History           | Elsevier Reaxys 🙎 | 0 |
|----------------------|--------------------|--------------------|--------------------------|-------------------|-------------------|---|
| Eack to Quick Search |                    | Choose a r         | result for 🗐             |                   |                   |   |
|                      |                    |                    |                          |                   |                   |   |
| 123 Su               | bstances Structure | : 😥 as drawn       |                          | Preview Results 🗸 | View Results 📏    |   |
| 0 Su                 | bstances Structure | average similarity |                          |                   |                   |   |
| 365 Re               | Product(s)         | : 🚺 as drawn       |                          | Preview Results 🗸 | View Results 〉    |   |
|                      |                    |                    |                          |                   | Feedback          | Q |

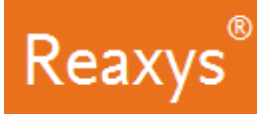

11. Click *View Results* for the first result set (Substances – as drawn).

| Reaxys               |            | Quick search | Query builder     | Results  | Synthesis planner | History           | Elsevier Reaxys 🝳 | 0   |
|----------------------|------------|--------------|-------------------|----------|-------------------|-------------------|-------------------|-----|
| Eack to Quick Search | ]          |              | Choose            | a result | for 🕥             |                   |                   |     |
|                      |            |              |                   |          |                   |                   |                   |     |
| 123                  | Substances | Structure :  | 🗊 as drawn        |          |                   | Preview Results 🗸 | View Results 📏    |     |
| 0                    | Substances | Structure :  | average similarit | ty       |                   |                   | /                 |     |
| 365                  | Reactions  | Product(s) : | 🕥 as drawn        |          |                   | Preview Results 🗸 | View Results 义    |     |
|                      |            |              |                   |          |                   |                   | Feedbac           | k 🗘 |

## \* Analyze the Results

Use the *Filter & Analysis* panel to visualize information about these compounds. For example: I want to find out when articles on compounds with certain functional groups were published for the selected Alkyl Halides.

- 1. Compounds are classified into structural features that can be selected from the *Substance Classes*. The list presented in the filter panel is the first level of a hierarchically organized taxonomy.
  - a. Click + More to browse through the branches of the Substance Classes taxonomy.

| Re  | axys                 |   | Q      | uick sear | ch Query builder                      | Results       | Synthesis planner          | History                     | Elsevier Reaxys 🞗             | 0                              |
|-----|----------------------|---|--------|-----------|---------------------------------------|---------------|----------------------------|-----------------------------|-------------------------------|--------------------------------|
| 123 | Filters and Analysis |   |        | < B       | ack to Results Preview                |               |                            |                             |                               |                                |
|     | Substances Classes   | _ | ^      | 123       | 3 Substances 🗤                        | t of 42 Docum | ents containing 459 Reacti | ons                         |                               |                                |
|     | sification           |   | 122    |           | 0 selected: Limit To 📀                | Export 🛧      |                            | • • •                       | No of References 🗸 1          | <u>↓</u>                       |
|     | Ring Classification  |   | 122    |           |                                       | (R)-4,7-      | dimethyl-5,6,7,8-te        | etrahydro-benz[ <i>e</i> ][ | [1,2]oxathiin-2,2-dio         | xide                           |
|     | Molecular Weight     |   | ^      | 1         | CH <sub>3</sub>                       | Physical Da   | ta - 3                     |                             | Preparations -<br>Reactions - | 2 <b>&gt;</b><br>2 <b>&gt;</b> |
|     | >192 - 204           | _ | 5<br>8 |           | H <sub>3</sub> C <sup>111</sup> 0-S=0 |               |                            |                             | Documents -                   | 5 >                            |
|     | >216 - 228           | _ | 7      |           |                                       |               |                            |                             |                               |                                |
|     | >228 - 240           | - | 5      |           |                                       |               |                            |                             |                               |                                |
|     | >240 - 252           | - | 9      |           |                                       |               |                            |                             |                               |                                |
|     | >252 - 264           | - | 3      |           |                                       | 6-amino       | o-1,2-benzoxathiin         | e 2,2-dioxide               |                               |                                |
|     | >264 - 276           | - | 2      | 2         |                                       | Identificatio | 'n                         |                             | Preparations -                | 7 >                            |
|     | - More               |   |        |           | HAN                                   | Physical Da   | ta - 2                     |                             | Re Feedbac                    | sk 🖓                           |

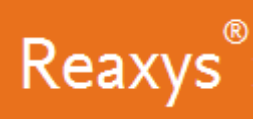

- b. Click the text Functional Group Classification
- c. Check the box for X in Functional Group to limit the results to halide compounds
- d. Click Apply

|                                                                                                    |                                                                                                    | c                             | Clear selected 🗙                                                    | ↓ ↑ Q ×                  |
|----------------------------------------------------------------------------------------------------|----------------------------------------------------------------------------------------------------|-------------------------------|---------------------------------------------------------------------|--------------------------|
| Functional Group Classifica-     122     tion     Richter Classification     122     Ring Classification     122 | <ul> <li>O in Functional Group</li> <li>S in Functional Group</li> <li>C=C in Functional Group</li> <li>N in Functional Group</li> <li>X in Functional Group</li> </ul> | 122<br>122<br>116<br>53<br>36 | <ul> <li>X</li> <li>Br</li> <li>Cl</li> <li>F</li> <li>I</li> </ul> | 36<br>19<br>12<br>4<br>3 |
|                                                                                                    |                                                                                                    |                               | _                                                                   | Apply >                  |

- 2. In the Filters and Analysis panel, collapse all filters except Substance Classes
  - a. Expand **Publication Year**
  - b. Check the box for *Functional Group Classification* in the Substance Classes filter.

It shows us that most of the articles about this compound have been published in the last three to four years.

| Red | axys                                                                                                  | Quick se          | earch Query builder    | Results Synthesis planner                                                                         | History                                            | Elsevier Reaxys 🝳 🛛 🕢                                                   |  |  |  |
|-----|----------------------------------------------------------------------------------------------------|-------------------|------------------------|---------------------------------------------------------------------------------------------------|----------------------------------------------------|-------------------------------------------------------------------------|--|--|--|
| 36  | Filters and Analysis Apply                                                                            | ≥ 30              | 6 Substances out o     | Substances out of 17 Documents containing 112 Reactions                                           |                                                    |                                                                         |  |  |  |
| 123 | Subjucces Classes 1<br>Functional Group Clas-                                                         | ∧ □<br>36         | 0 selected: Limit To 📀 | Export 📩                                                                                          | • <mark>0</mark> (\$)                              | No of References $\checkmark$ $\land$ $\checkmark$                      |  |  |  |
|     | Richter Classification       Ring Classification       Hore       Molecular Weight       Availability | 36 1<br>36 1      | o=s<br>o               | 6-bromo-1,2-benzoxathiir<br>Identification<br>Physical Data - 2<br>Spectra - 4<br>Bioactivity - 9 | Preparations - 5<br>Reactions - 7<br>Documents - 3 |                                                                         |  |  |  |
|     | Document Type                                                                                         | ~ /               |                        | 6-iodo-1,2-benzoxathiine                                                                          | 2,2-dioxide                                        |                                                                         |  |  |  |
|     | Publication Year           2011           2013           2015                                         | 2<br>13<br>5<br>4 |                        | 6-iodo-1,2-benzoxathiine<br>Identification<br>Physical Data - 2<br>Spectra - 3                    | 2,2-dioxide                                        | Preparations - 3 ><br>Reactions - 27 ><br>Documents - 3 ><br>Feedback Q |  |  |  |

*Please note*: if you select an item in one filter then items in other filters will adapt accordingly (the number displayed represents the number of substances you will get, if you apply the filter selection).